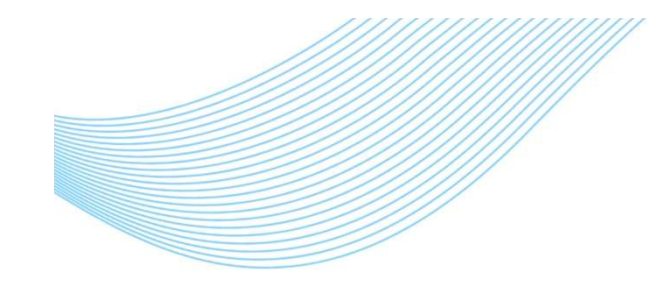

1000대기업 ASP 서비스 점유율 1위 ! SmartBill

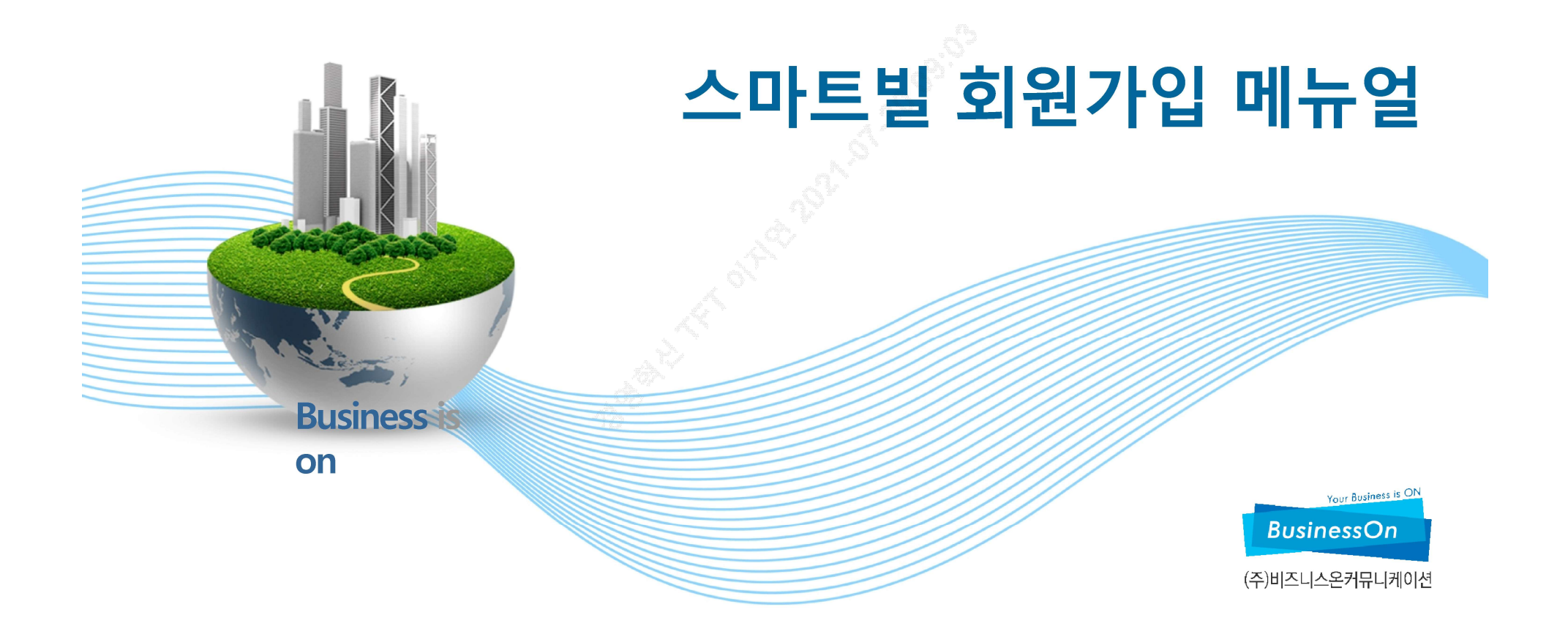

회원가입

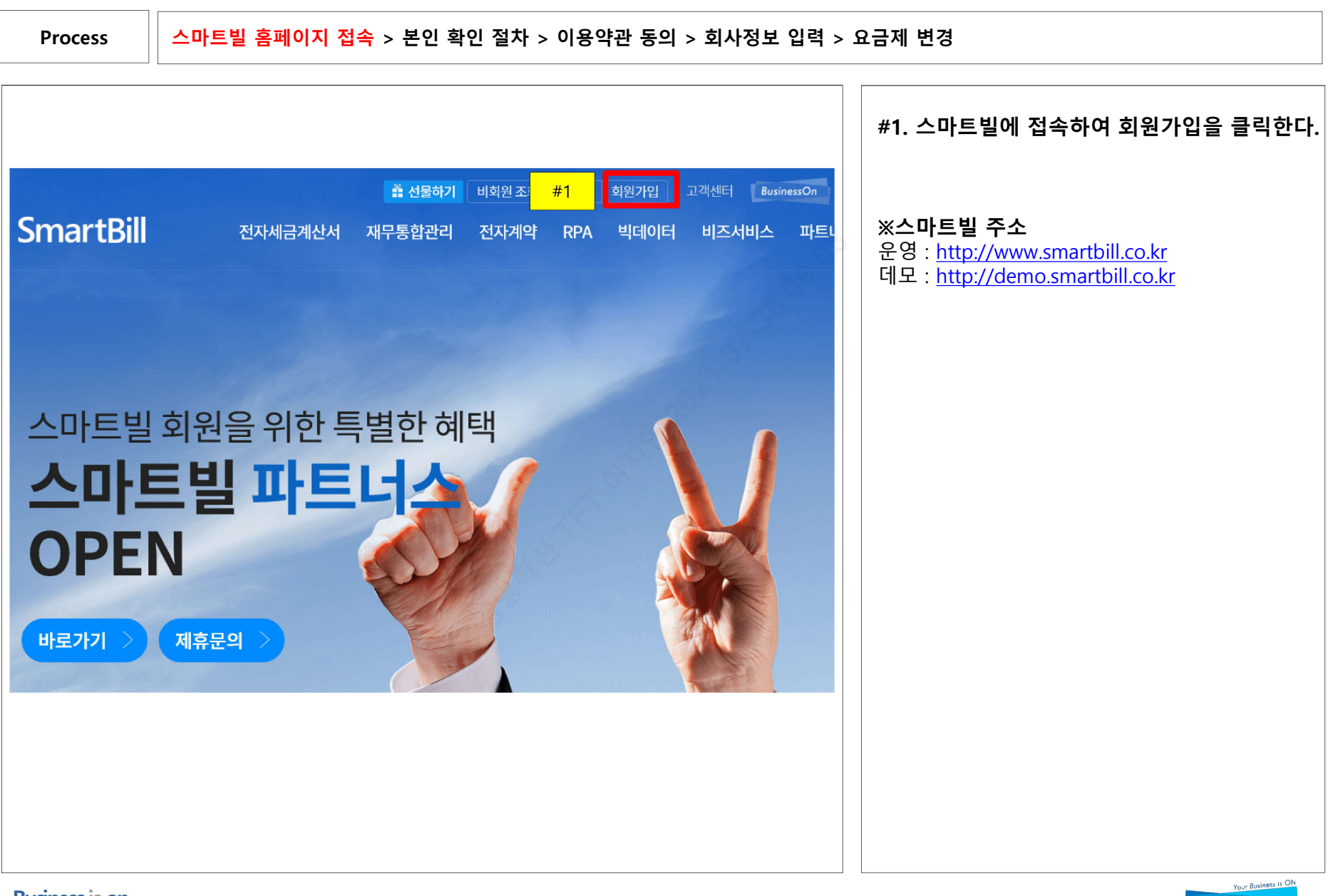

회원가입

**BusinessOn** 

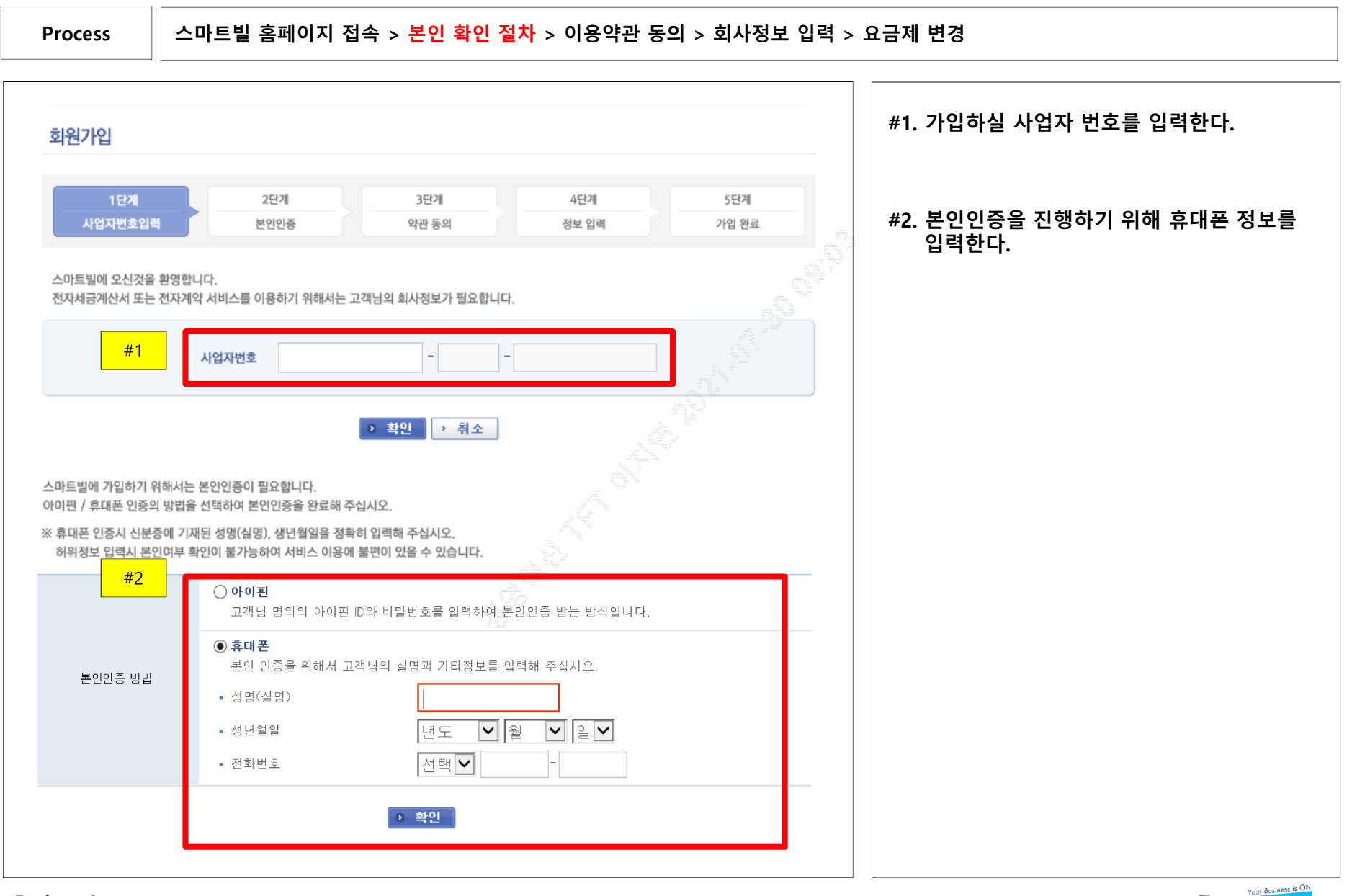

**Business is on** 

회원가입

스마트빌 홈페이지 접속 > 본인 확인 절차 > 이용약관 동의 > 회사정보 입력 > 요금제 변경 Process 스마트빌에 회원으로 가입을 원하시면 아래의 서비스 이용약관 및 개인정보 취급방침을 반드시 읽고 "동의" 버튼을 선택해 주세요. #1. 각 이용약관을 확인하신 후에 '동의합니다' 를 클릭한다. 스마트빌 이용약관 제 1 장 총칙 ~ 제 1조(약관의 목적) 이 약관은 주식회사 ㈜비즈니스온커뮤니케이션(이하 "회사"라 한다)이 제공하는 SmartBill 서비스(이하 "서비스"라 한다)를 - 이용함에 있어서 회사와 서비스이용자(이하 "회원"이라 한다)간에 서비스 이용의 방법 및 기타 필요한 사항을 규정함을 목 적으로 합니다. V □ 이용약관에 동의합니다. □ 동의하지 않습니다. 개인정보 취급방침 전체 보기 (필수) 개인정보 수집 · 이용에 관한 안내 수집 및 이용목적 수집항목 보유 및 이용기간 동의여부 회원관리 1, 회원제 서비스 이용 및 제한적 본민 확 인제에 따른 본인확인 회원탈퇴 또는 개인정보 유효기간 도래 시 2, 개인식별, 신용평가기관을 통한 실명확 🛛 아이디, 성명, 비밀번호, 생년월 까지 보관 □ 동의함 인 일, 이메일, 연락처, 닉네임, 거래 단, 관계 법령에 따라 고객님의 개인정보를 3. 연령제한 서비스의 제공 □ 동의안함 내역 및 서비스 이용정보 보존하여야 하는 경우, 회사는 해당 법령에 4. 부정이용방지와 비인가 사용방지 서 정한 기간 동안 보관합니다. 5. 가입의사 확인 6. 불만처리 등 민원처리 7, 고지사항 전달 ※ 고객님께서는 개인정보 수집 및 이용에 대한 동의를 거부하실 수 있으며, 동의 거부시 회원가입이 제한됩니다. #1 동의합니다 > 동의하지 않습니다

Business is on

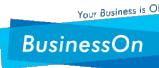

Process

스마트빌 홈페이지 접속 > 본인 확인 절차 > 이용약관 동의 > <mark>회사정보 입력</mark> > 요금제 변경

| 이름       | 김혜지                                                       | 재 한 후에 확인을 클릭한다. |
|----------|-----------------------------------------------------------|------------------|
| 생년월일     | 1989-12-06                                                |                  |
| 닉네임      |                                                           |                  |
| 아이디(ID)  | 중복확인 (영어, 숫자 포함하여 6~12자리로 입력해 주십시요)                       |                  |
| 비밀번호입력   | (영어, 숫자 포함하여 6~12자리로 입력해 주십시요.)                           |                  |
| 비밀번호확인   |                                                           |                  |
| 연락처      | 선택 ✔                                                      |                  |
| 팩스       | 선택 🗸 - 🔤 -                                                |                  |
| 이메일      | @ 직접입력 ✔                                                  |                  |
| 정보메일수산설정 | ◉ 수신 ○ 수신안함 (스마트빌 뉴스레터 및 국세청 소식 등 정보성 메일을 보내드립니다.)        |                  |
| SMS 수신설정 | ● 수신 ○ 수신안함 (전자세금계산서 발행 안내 SMS는 필수 사항으로, 해당 설정과 관계 없습니다.) |                  |
|          | #1 환인 > 취소                                                |                  |

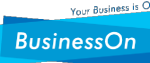

회원가입

스마트빌 홈페이지 접속 > 본인 확인 절차 > 이용약관 동의 > 회사정보 입력 > 요금제 변경 Process UPUE 회원가입 #1. 가입이 완료되면 전자세금계산서 이용고 ? FAQ 객의 '요금제 선택하기'를 클릭한다. 3단계 1단계 2단계 4단계 사업자번호입력 본인인증 약관 동의 정보 입력 가입완료 방면주님의 회원가입을 진심으로 축하 드립니다. 원활한 서비스이용을 위해 고객님이 사용하실 서비스를 확인하시고 필요한 사항을 진행하셔야 이용이 가능합니다. (단, 요금제 선택은 관리자만 가능) 스마트빌 회원 초대 강연 조성주 사장에게 듣는 창업의 성공 비결! "之内日下の日也以養品的的子子不能」 ▮ 전자세금계산서 이용고객 🔁 공급자 공급받는자 공인인증서를 신청하시고 요금제를 선택하셔야 전자세금계산서발행 및 고객님 아이디로 전자세금계산서 수신 등 서비 서비스 이용<mark>안 가득하</mark> 스 이용이 가능합니다. #1 공인인증 요금제 선택하기 😰 국세청 자동전송 설정 안내 스마트빌에서는 발행된 전자세금계산서의 안전한 국세청 전송을 위하여 [자동 전송]기능을 제공하고 있으며, 선택사항을 반드시 선택하셔야 전자세금계산서 서비스를 이용하실 수 있습니다. 자동전송 설정 변경하기

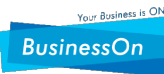

Process

스마트빌 홈페이지 접속 > 본인 확인 절차 > 이용약관 동의 > 회사정보 입력 > 요금제 변경

| 김혜지 로그아웃                                          | 요금제 선택                   | 청구금액 결제             | 선불요금 충전 | 청구/충전 내역 조회                                 | #1. 요금제를 선택하고 적용하면 모든 |
|---------------------------------------------------|--------------------------|---------------------|---------|---------------------------------------------|-----------------------|
| 금계산서 17건   작성하기<br>자계약 0건   작성하기<br>2급관리하기 정보관리하기 | 요금관리                     |                     |         |                                             | 안료된다.<br>             |
| ਪਰ-ਦ<br>ਸ<br>1                                    | <b>) 요금제 현황</b> (요금제는 회사 | ·의 기업관리자만 변경 가능)    |         |                                             |                       |
| 요금제 선택                                            | 전자세금계산서                  | <b>후불형</b> 요금제 사용 중 |         | ▶요금제 변경                                     |                       |
| 형구금액 결제<br>선불요금 충전                                | 전자게 약                    | <b>후불형</b> 요금제 사용 중 |         | ▶ 요금제 변경                                    |                       |
| 자동납부 신청/해지                                        | 채권잔액확인 서비스               | 후불형 요금제 사용 중        |         | ▶ 요금제 변경                                    |                       |
| ·구/승신 네먹 소외<br>·불신청<br>·로버쿠폰 현황                   | 🖸 요금 충전/청구 정보            |                     |         | A <sup>9</sup>                              |                       |
| · 간편발행 서비스                                        | 선불 충전잔액                  | 0 원                 |         | > 충전하기 → 충전내역 보기                            |                       |
| 전자세금계산서 발행을                                       | 후불 청구금액                  | 0원                  | ▶ 결제하기  | <ul> <li>청구서 보기</li> <li>자동납부 신청</li> </ul> |                       |
|                                                   |                          |                     |         |                                             |                       |
|                                                   |                          |                     |         |                                             |                       |
|                                                   |                          |                     |         |                                             |                       |
|                                                   |                          |                     |         |                                             |                       |

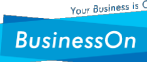

# 세금계산서 관리자 담당자

회원가입

**BusinessOn** 

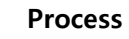

세금계산서 관리자는 각 세금계산서 담당자에게 발행 권한을 부여해 주어야 한다.

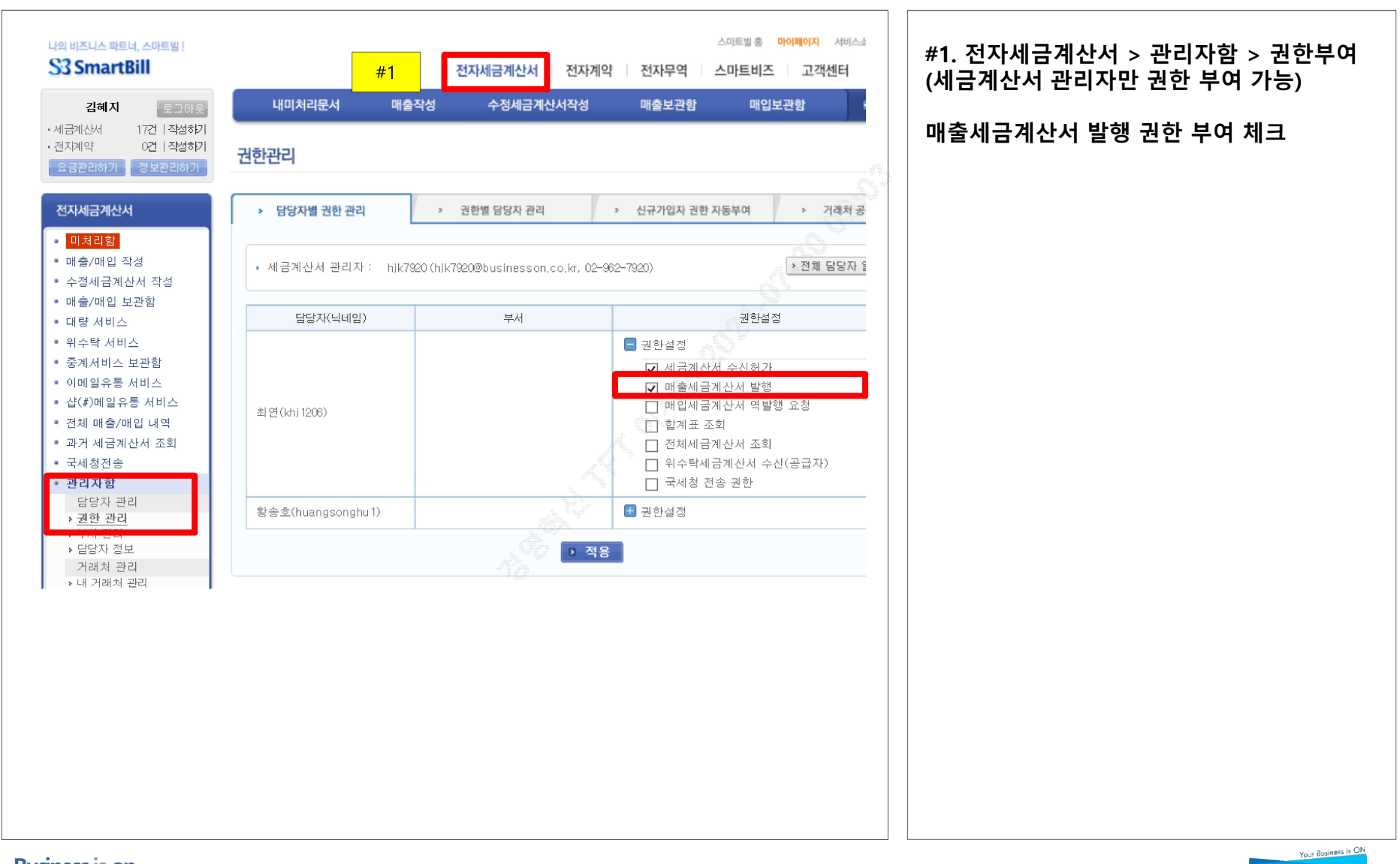

1000대기업 ASP 서비스 점유율 1위 ! SmartBill

# 스마트빌사용 메뉴얼 역매출 메뉴얼

**Business is on** 

Your Business is ON

(주)비즈니스온커뮤니케이션

**Business is ON** 

목 차

# 1. 전자세금계산서 역발행 하는 방법

2. 전자세금계산서 발행을 위한 인증서 확인 방법

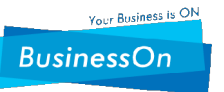

Process

역발행요청 건 확인

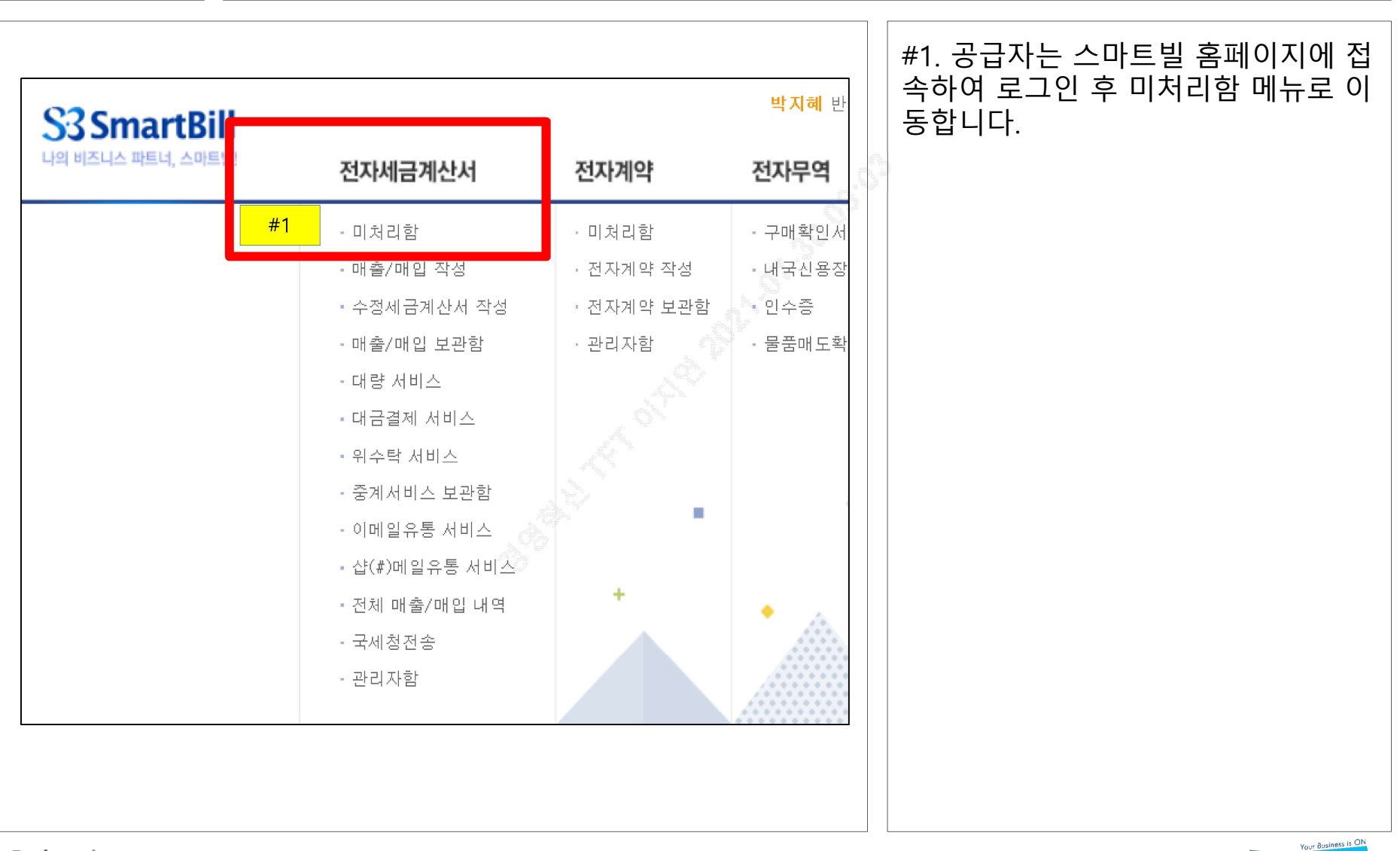

Process

역발행요청 건 확인

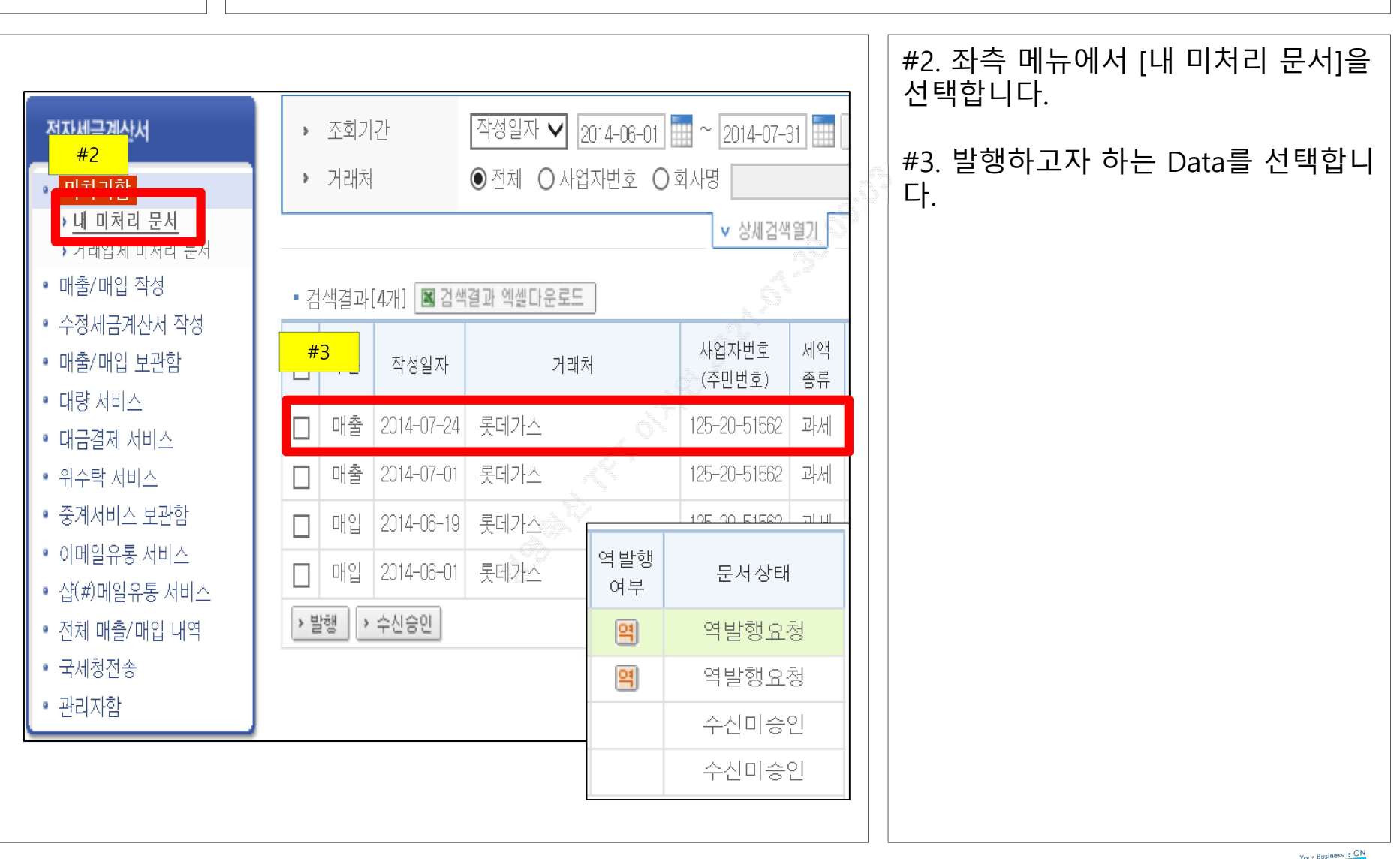

Process

전자세금계산서 역발행

|                | <ul> <li>인증서 선택(한국정보인증)</li> </ul>                                                                                                    | 매입보관함 🛞 메뉴 더보기                                                                                                    | #4. 발행버튼을 클릭하면 공인인증서<br>인증하는 창이 팝업되며, 서명절차를<br>걸쳐 발행이 완료됩니다.     |
|----------------|----------------------------------------------------------------------------------------------------|----------------------------------------------------------------------------------------------------|------------------------------------------------------------------|
| 세금겨<br>        | 양종 SmartBill         Jojital Taxinvoice Agent         인증서 위치         이동식 디스크       보안토큰         이동식 디스크       보안토큰         여동식 디스크       보안토큰         휴대폰/저장토큰       하드디스크         사용자       구분       만료일         변(주)비즈니스       사업자(       2015/0         한국정보인증       한국정보인증         인증서 암호는 대소문자를 구분합니다.         인증서 암호 :       ******** | 310-13-29582         310-13-29582         310-13-29582         중명       김용 볼         응답면도       종목         양변호       종목         중목       안전장구.청소용<br>품.공기구외         + 국 사다       종목         ···································· | (세금계산서 Data가 잘못되었다면 역발행요<br>청 거부 버튼을 클릭하시면 세금계산서 발<br>행이 거부됩니다.) |
| 주의 : 본<br>공인인증 | 인증서를 선택하고 인증서 암호를 입력하십시오.<br>확인 (O) 취소 (C) 인증서 보기                                                                                                    | 30000 3000<br>금액을 <sup>영수</sup> 함<br>[청구]<br>전자세금계산서 로                                                                                                    |                                                                  |
|                | #4 ▶ 발행 > 수정 → 역발행요청 7                                                                                                    | 17                                                                                                    |                                                                  |

Business is on

Your Business is C BusinessOn

Process

전자세금계산서 매출 발행 확인

| ┃ 처리결과                                                                                                    |                                                                          | #5. 발행이 완료되면 메뉴 중 전자세<br>금계산서 > 매출/매입 보관함 > 매출<br>보관함으로 이동합니다. |
|----------------------------------------------------------------------------------------------------|--------------------------------------------------------------------------|----------------------------------------------------------------|
| 정상적으로 발행 되었습니다.<br>• 부가알림 서비스<br>□ 팩스발송   선택 ✔                                                                                                    | 1000 C                                                                   | #6. 조금 전 발행한 내용을 확인할 수<br>있습니다.                                |
| * 발송 번호를 변경하시면 입력하신 번호로 발송됩니다.<br>체크박스 선택을 해제하시면 발송되지 않습니다.<br>2012년 7월 1일 발급분(발급일자 기준)부터 국세청 전송기<br>한이 발급일의 다음날까지로 변경되었습니다.                                  |                                                                          | ※ 발행된 세금계산서는 익일 14시에<br>국세청으로 전송됩니다.<br>(Working Day 기준) ※     |
| 전자세금계산서       > 조회기간       작성일기         • 미처리함       > 거래처       공급받:         #5       */매입 작성       -         #10       ···································· | 자 ✔ 2014-06-01 2014-07-31 1분기 2분기<br>는자 ✔ ④ 전체 ○ 사업자번호 ○ 회사명<br>✔ 상세검색열기 |                                                                |
| • 배출/배입 보관함     ● 대극결적(32/1)     ● 대극결적       • 매출 보관함<br>에이 너귀함     #6     작성일자     거       • 대량 서비스     □     2014-07-24     롯데가스                           | 객실이 문호도 정말 다 이 이 이 이 이 이 이 이 이 이 이 이 이 이 이 이 이 이                         |                                                                |
|                                                                                                    |                                                                          |                                                                |
|                                                                                                    |                                                                          |                                                                |

# 2. 전자세금계산서 발행을 위한 인증서 확인 방법

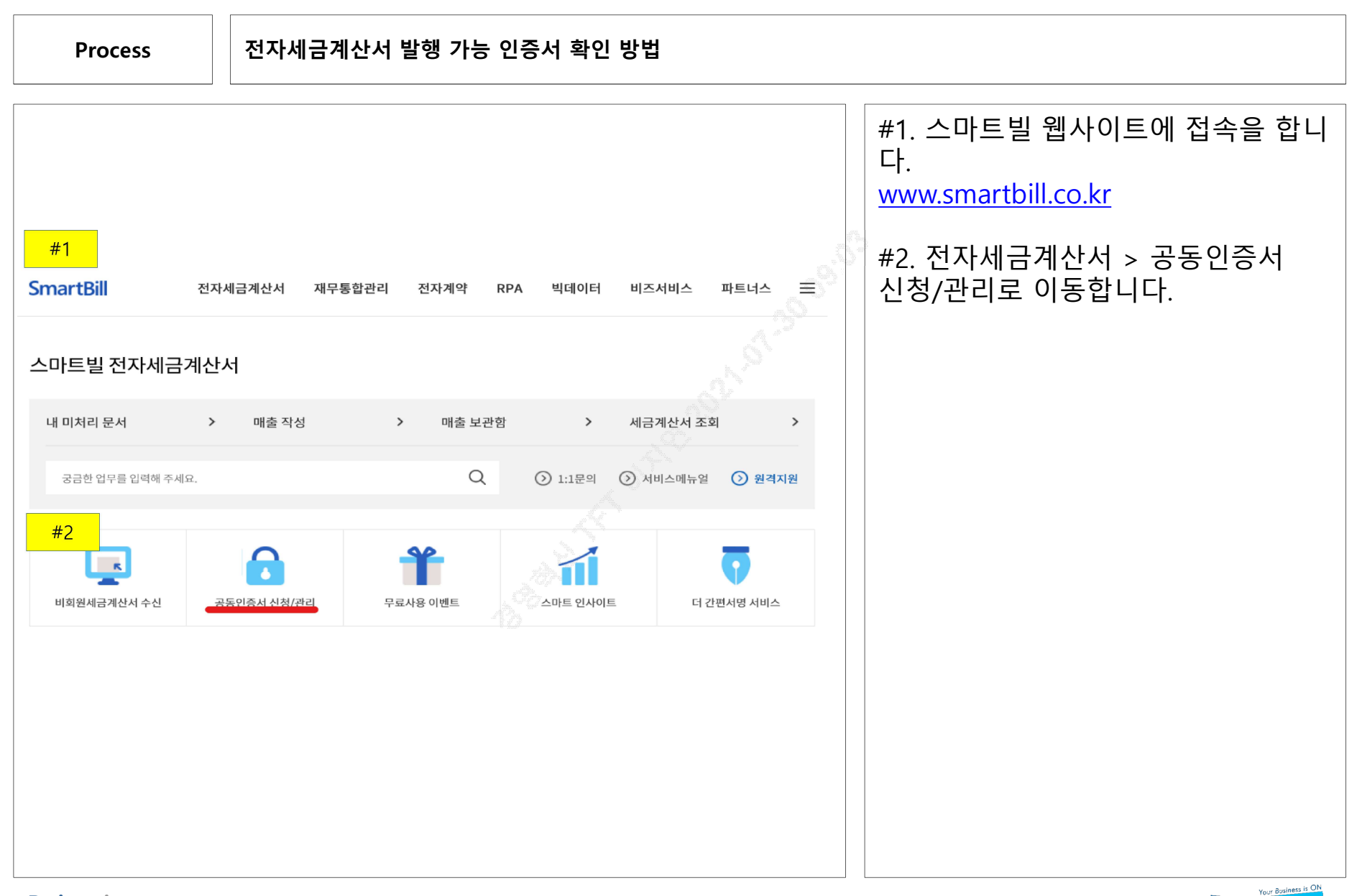

**Business is on** 

# 2. 전자세금계산서 발행을 위한 인증서 확인 방법

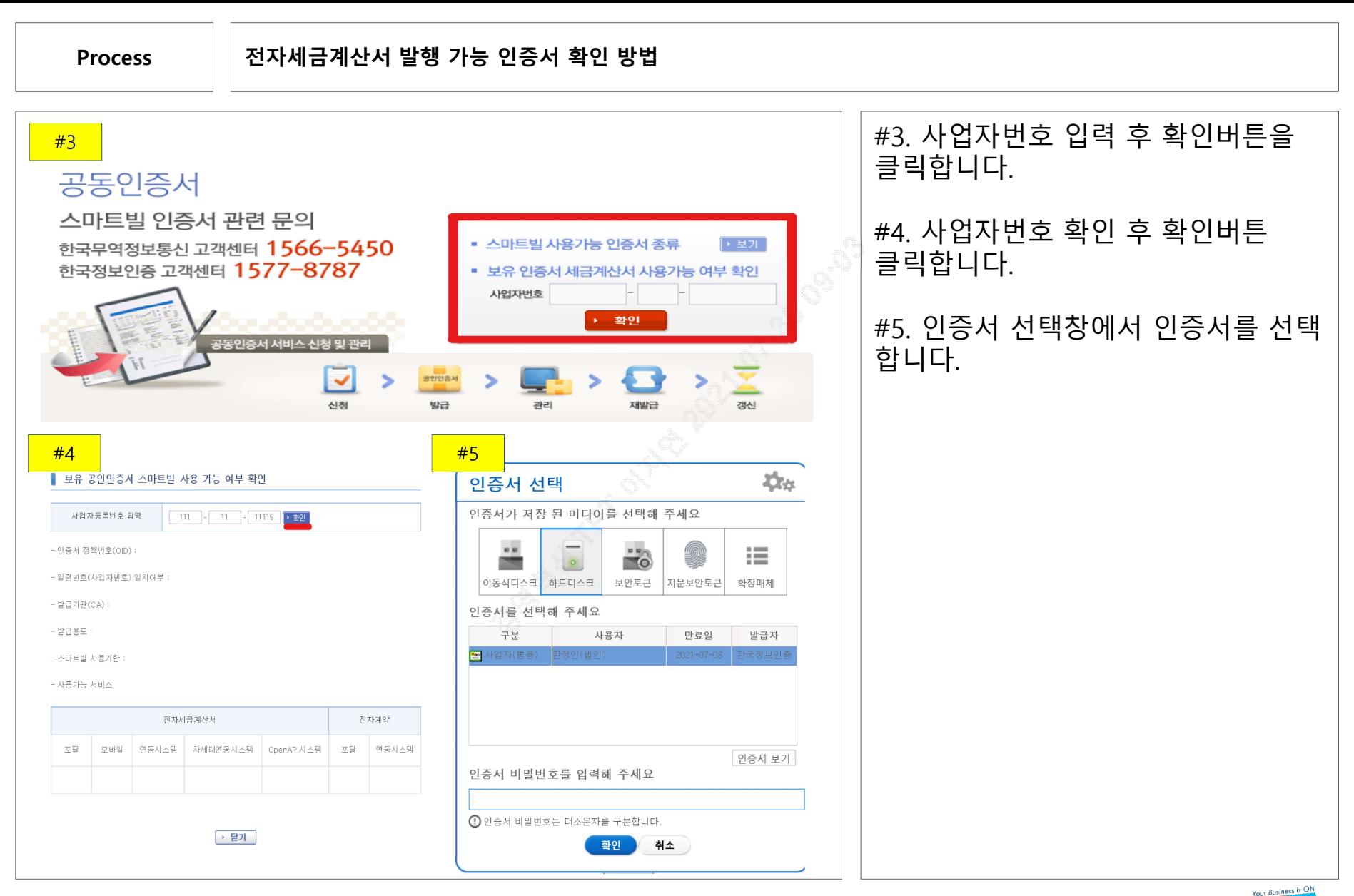

**Business is on** 

## 2. 전자세금계산서 발행을 위한 인증서 확인 방법

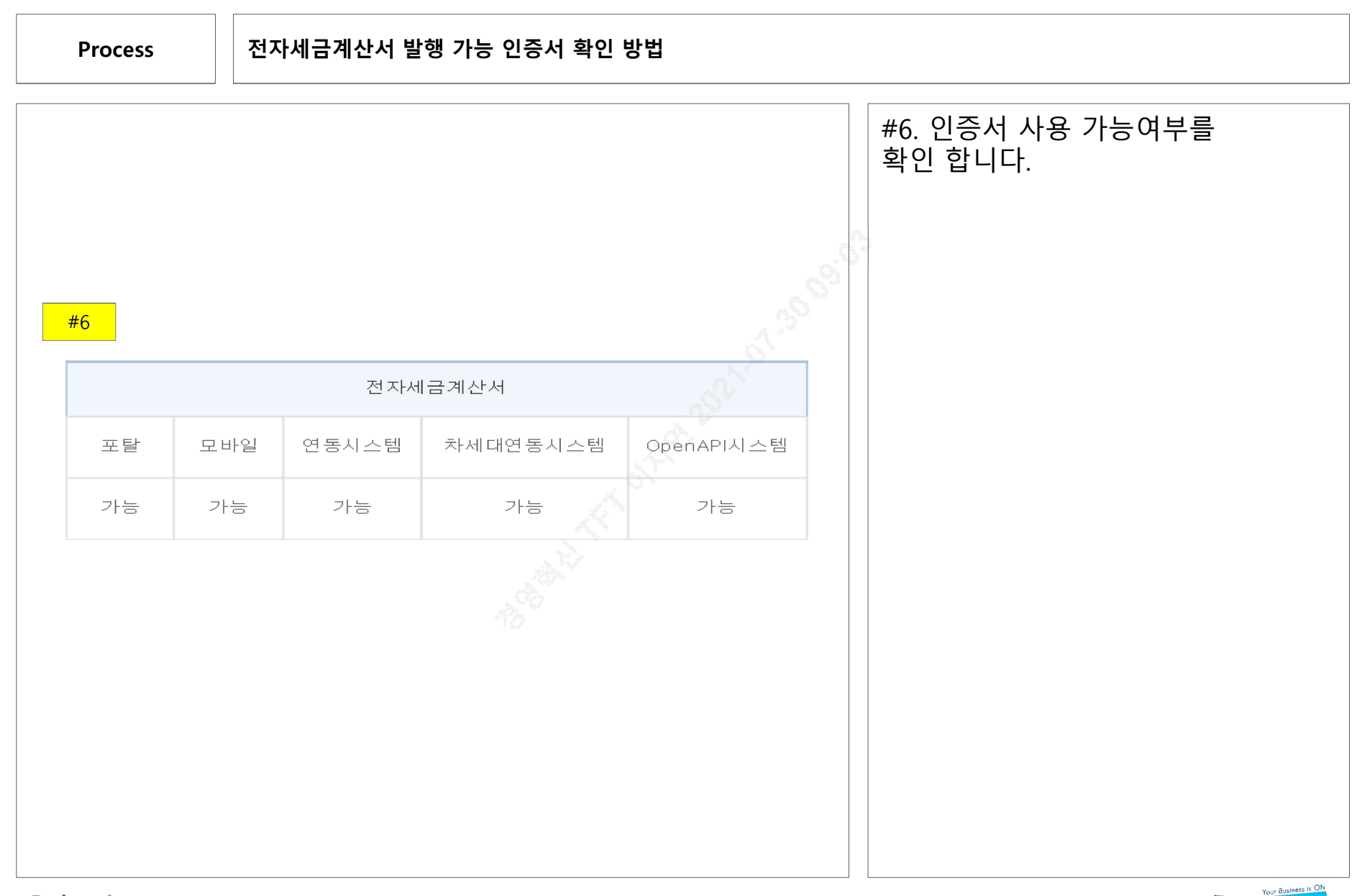

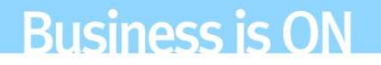

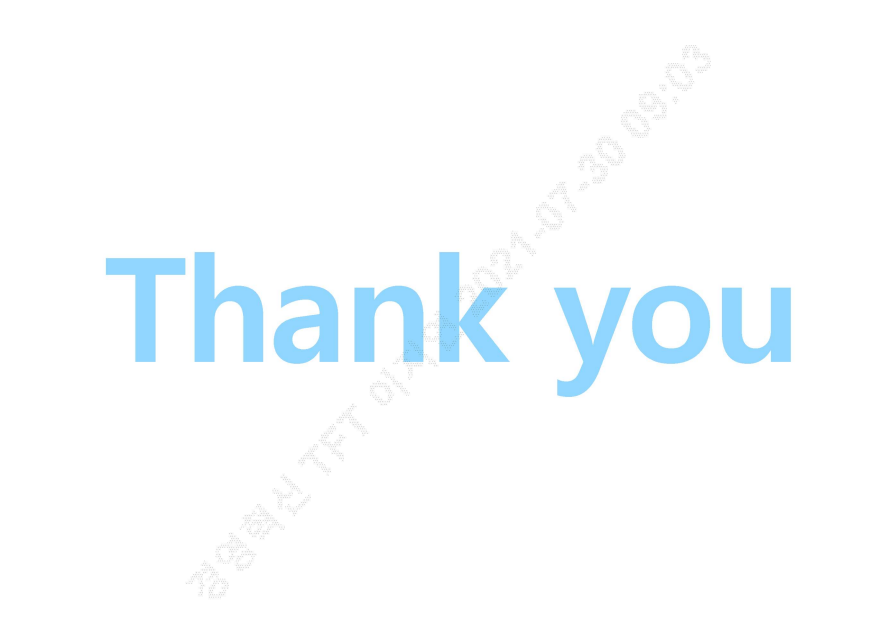

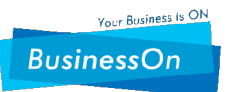